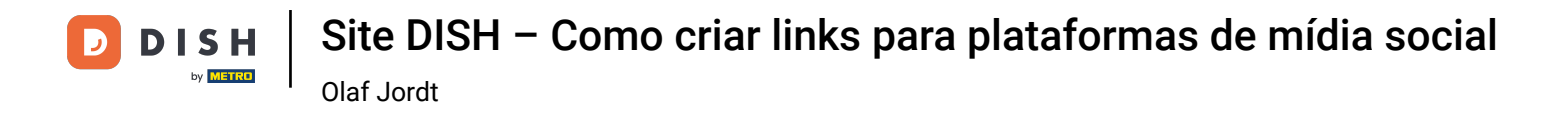

Agora você está no painel do site DISH, clique em Detalhes do restaurante para editar os detalhes de contato.

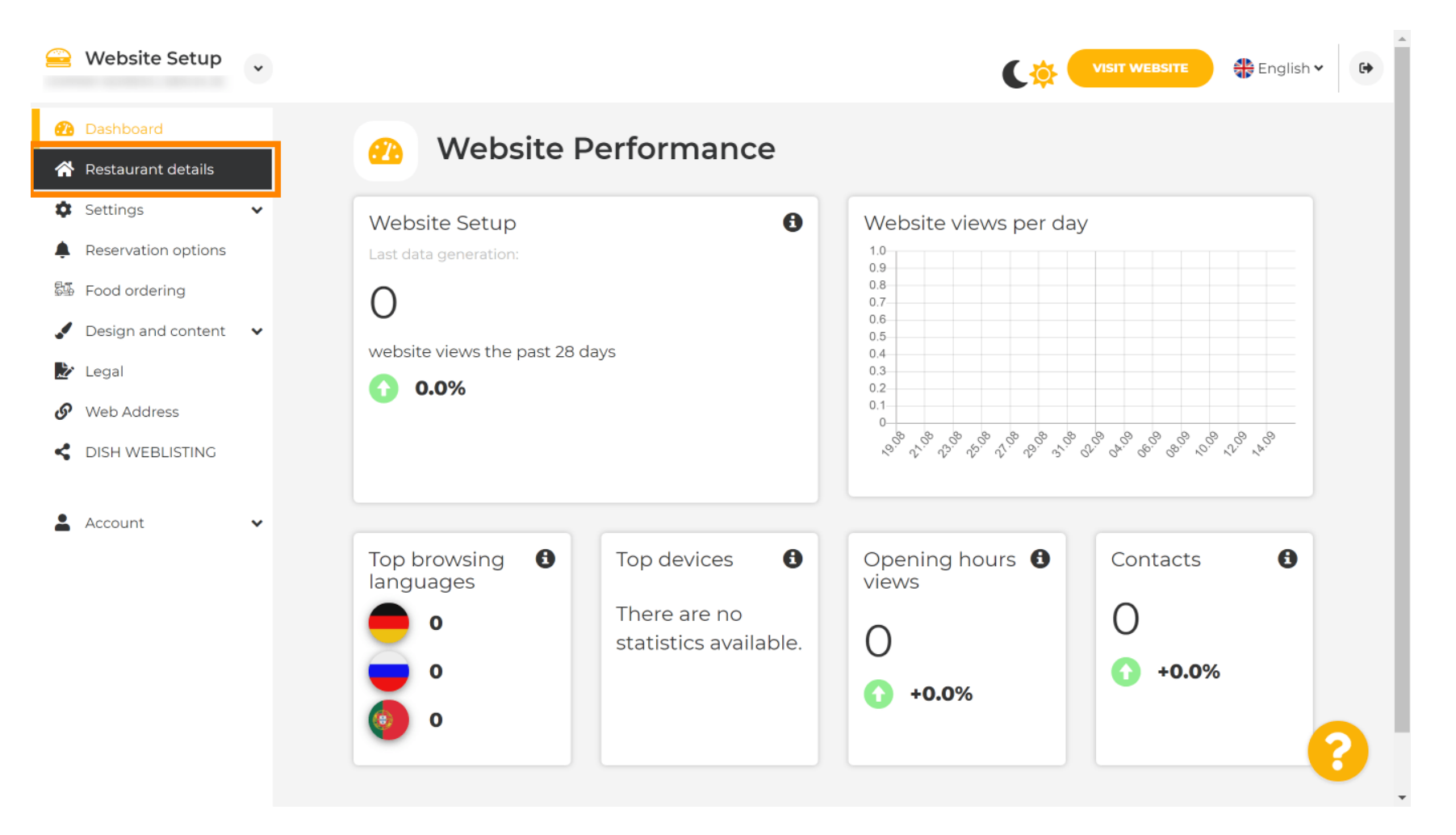

Olaf Jordt

D

i

Role para baixo até encontrar a categoria Links de redes sociais .

| 을 Website Setup                                             | * |                                                            | VISIT WEBSITE 🕀 English 🗸 🕞                                                                                                    |
|-------------------------------------------------------------|---|------------------------------------------------------------|----------------------------------------------------------------------------------------------------|
| 🚯 Dashboard                                                 |   | Additional                                                 | A contact form provides customers a more<br>convenient way to write you a message.<br>Additionally, customers can contact you even |
| <ul><li>Restaurant details</li><li>Settings</li></ul>       | ~ | Post code*                                                 | when you disabled the public display of your<br>email address.                                                                     |
| <ul><li>Reservation options</li><li>Food ordering</li></ul> |   | City*                                                      | Show a contact form on the Website                                                                                                 |
| <ul> <li>Design and content</li> <li>Legal</li> </ul>       | ~ | Country                                                    |                                                                                                    |
|                                                             |   | H save                                                     |                                                                                                    |
| DISH WEBLISTING     Account                                 | ~ | Social network links                                       |                                                                                                    |
|                                                             |   | Facebook    Facebook.com/                                  | X REMOVE                                                                                                    |
|                                                             |   | + ADD LINK                                                 |                                                                                                    |
|                                                             |   | H SAVE                                                     |                                                                                                    |
|                                                             |   | Designed by Hospitality Digital GmbH. All rights reserved. | Imprint   FAQ   Terms of Use   Data Privacy   Change cookie settings                                                               |

Agora clique na seta para baixo para abrir a lista de redes sociais disponíveis.

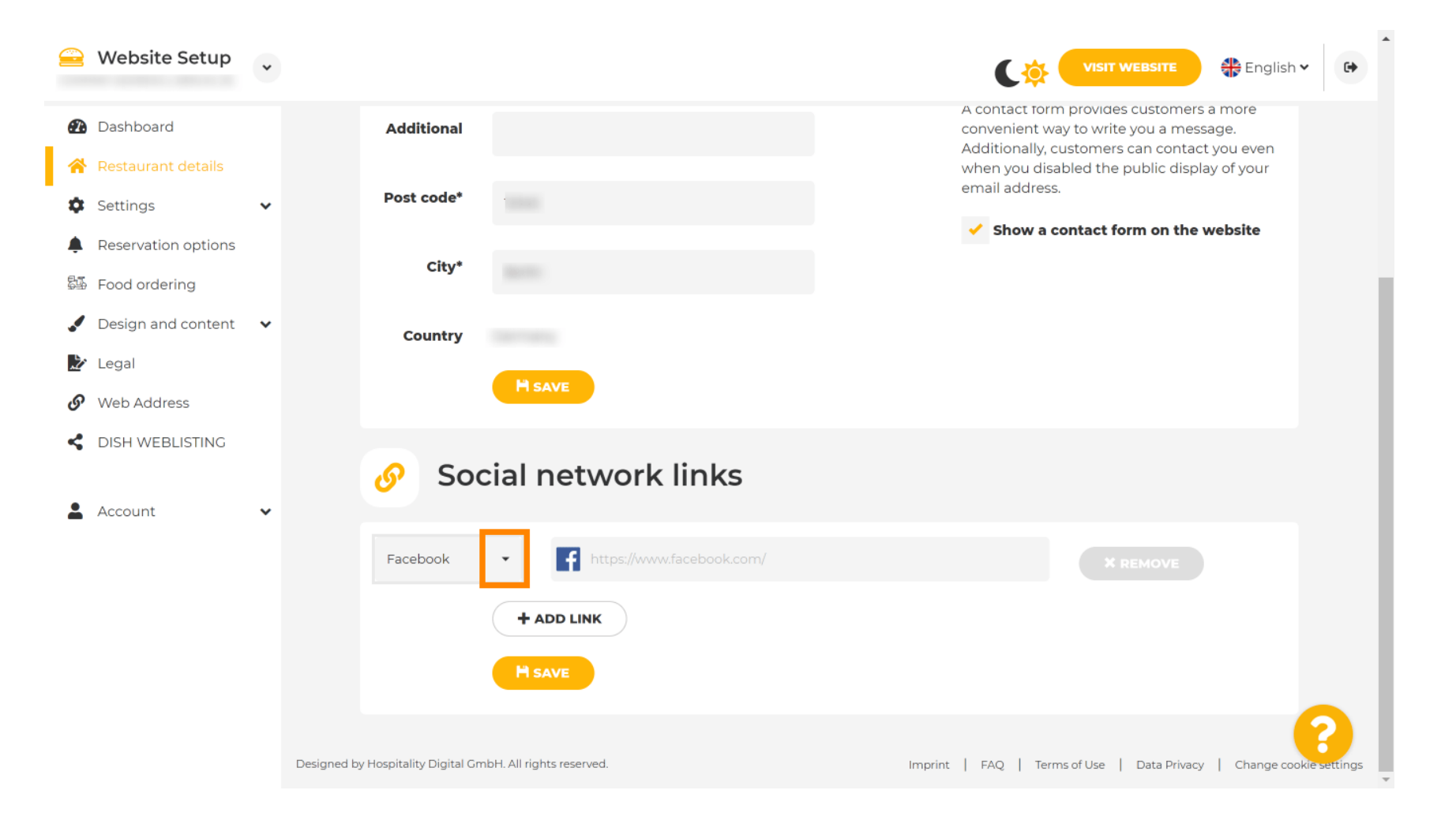

Você pode então escolher uma plataforma de mídia social que deseja adicionar.

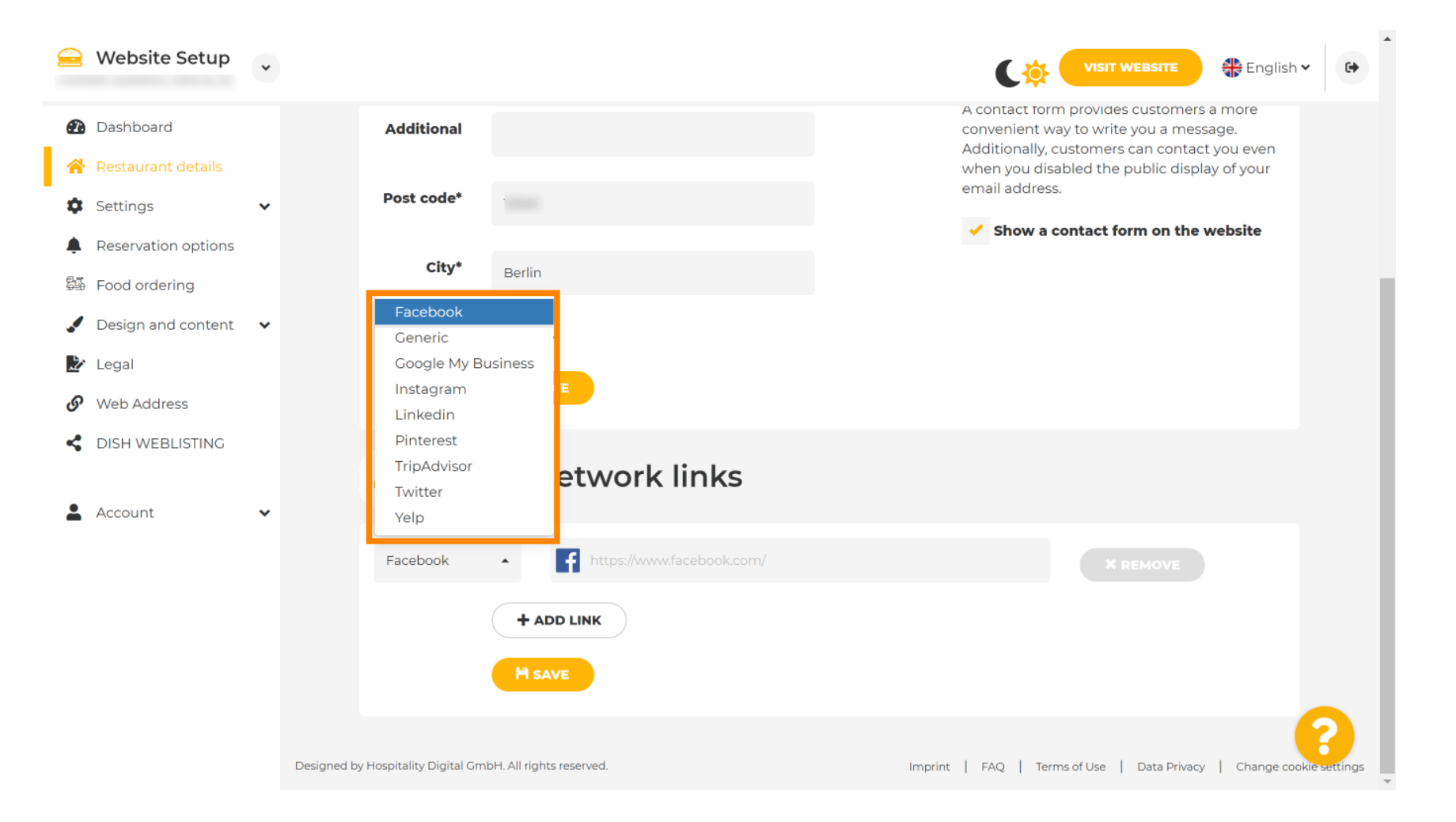

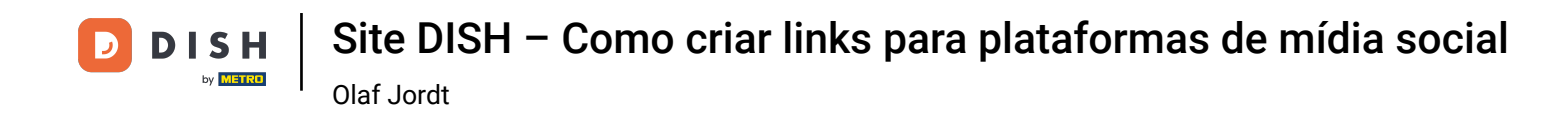

Agora insira a URL da rede social escolhida. Nota: Você terá que adicionar uma URL válida, caso contrário as alterações não serão salvas, por exemplo, para o Facebook, uma URL dizendo "facebook.com" no começo

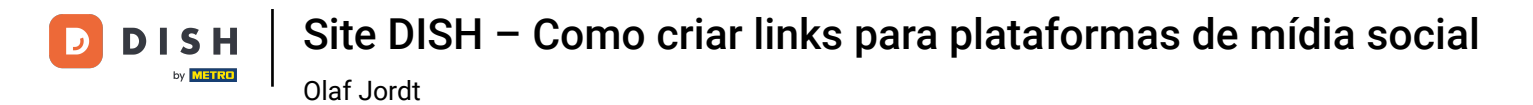

| 을 Website Setup                   | ~      |                                                       | VISIT WEBSITE 🕀 English 🗸 🚱                                                                                                    |
|-----------------------------------|--------|-------------------------------------------------------|----------------------------------------------------------------------------------------------------|
| 🔁 Dashboard                       |        | Additional                                            | A contact form provides customers a more<br>convenient way to write you a message.<br>Additionally, customers can contact you even |
| Restaurant details                | •      | Post code*                                            | when you disabled the public display of your<br>email address.                                                                     |
| Reservation options Food ordering |        | City*                                                 | Show a contact form on the website                                                                                                 |
| Design and content                | *      | Country                                               |                                                                                                    |
| <ul> <li>Web Address</li> </ul>   |        |                                                       |                                                                                                    |
| dish weblisting                   |        | Social network links                                  | 5                                                                                                    |
| Account                           | *      | Facebook • fttps://www.facebook.                      | com/                                                                                                    |
|                                   |        | + ADD LINK                                            |                                                                                                    |
|                                   |        | H SAVE                                                |                                                                                                    |
|                                   | Design | ned by Hospitality Digital GmbH. All rights reserved. | Imprint   FAQ   Terms of Use   Data Privacy   Change cookie settings                                                               |

Para adicionar outra rede social, clique em ADICIONAR LINK .

|            | Website Setup                  | * |                                                           | VISIT WEBSITE English V                                                                                        |  |
|------------|--------------------------------|---|-----------------------------------------------------------|----------------------------------------------------------------------------------------------------|--|
| Ð          | Dashboard                      |   | Additional                                                | A contact form provides customers a more convenient way to write you a message.                                |  |
| <b>☆</b>   | Restaurant details<br>Settings | ~ | Post code*                                                | Additionally, customers can contact you even<br>when you disabled the public display of your<br>email address. |  |
|            | Reservation options            |   | City*                                                     | Show a contact form on the website                                                                             |  |
| 5 <u>1</u> | Food ordering                  |   |                                                           |                                                                                                    |  |
|            | Design and content             | ~ | Country                                                   |                                                                                                    |  |
| Ż          | Legal                          |   | HSAVE                                                     |                                                                                                    |  |
| S          | Web Address                    |   |                                                           |                                                                                                    |  |
| <<br>•     | DISH WEBLISTING                | ~ | Social network links                                      |                                                                                                    |  |
|            |                                |   | Facebook                                                  | × REMOVE                                                                                                    |  |
|            |                                |   | + ADD LINK<br>M SAVE                                      |                                                                                                    |  |
|            |                                |   | Designed by Hospitality Digital GmbH. All rights reserved |                                                                                                    |  |
|            |                                |   | g yp y eigner en let in ingine reserree.                  | inipiant ( rike ) remissionse   but rinney   enalige tookle settings                                           |  |

D

Website Setup . 🏶 English 🗸 • A contact form provides customers a more 孢 Dashboard Additional convenient way to write you a message. Additionally, customers can contact you even when you disabled the public display of your email address. Post code\* Settings Show a contact form on the website Reservation options City\* Food ordering 🖌 Design and content 🛛 🗸 Country ≿ Legal S Web Address CISH WEBLISTING Social network links S Account f https://www.facebook.com/ Facebook • **X** REMOVE https://www.google.com/ Google My Busin∈▲ × REMOVE + ADD LINK

## Para remover uma rede social, clique em REMOVER .

Э

Para aplicar suas alterações, clique em SAVE . Pronto, você terminou.

| 😑 Website Setup 🗸                                             |                                    |                           |                                                                                    |
|---------------------------------------------------------------|------------------------------------|---------------------------|------------------------------------------------------------------------------------|
| 孢 Dashboard                                                   | Additional                         |                           | A contact form provides customers a more<br>convenient way to write you a message. |
| <ul> <li>Restaurant details</li> <li>Settings</li> </ul>      | Post code*                         |                           | when you disabled the public display of your<br>email address.                     |
| Reservation options                                           | City*                              |                           | Show a contact form on the website                                                 |
| <ul> <li>Food ordering</li> <li>Design and content</li> </ul> | Country                            |                           |                                                                                    |
| <ul> <li>Legal</li> <li>Web Address</li> </ul>                |                                    | M SAVE                    |                                                                                    |
| CISH WEBLISTING                                               | o Soo                              | cial network links        |                                                                                    |
| 💄 Account 🗸 🗸                                                 |                                    | _                         |                                                                                    |
|                                                               | Facebook                           | thtps://www.facebook.com/ | X REMOVE                                                                           |
|                                                               |                                    | + ADD LINK<br>M SAVE      |                                                                                    |
|                                                               | Designed by Hospitality Digital Gn | nbH. All rights reserved. | Imprint   FAQ   Terms of Use   Data Privacy   Change cookie settings               |

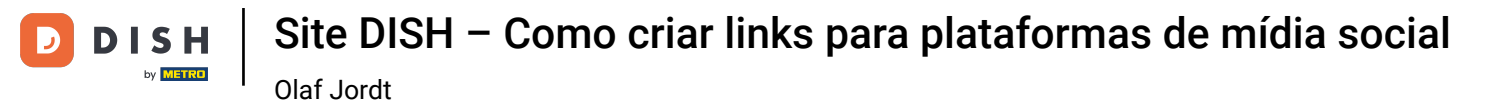

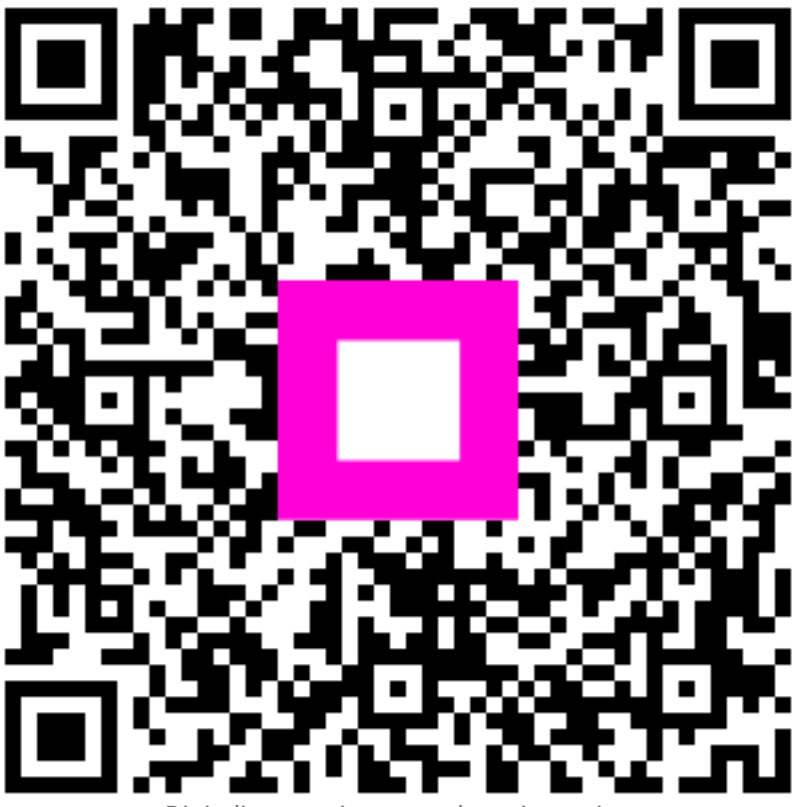

Digitalize para ir para o player interativo